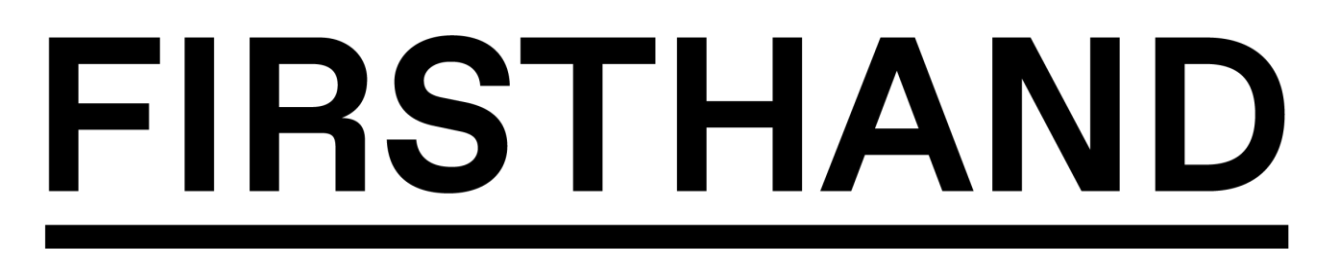

## **Advisor Registration Process**

In this document, we will walk through the registration process for an advisor. There will be areas of the registration process that you can skip, but we highly encourage you to fill out all areas with as much information as possible, as to provide you with great matches for advisees.

1. Enter email address:

| Firsthan Univers | d<br>ity                                                                                                    | Sign in         |
|------------------|----------------------------------------------------------------------------------------------------|-----------------|
|                  | Let's find your next best step<br>Join a community of students, schools and employers to find internships,<br>recruit top students and engage students like never before. |                 |
|                  | Please provide your email address         Type your email         Submit         Already have an account? Click here to log in                                            |                 |
|                  | Use of this website constitutes acceptance of the Terms of Services, Cookie Policy and Privacy Policy. Powered by FIRSTHAND                                               | Privacy - Terms |

2. Enter Password and Agree to Terms of Service, Click on "Create Account"

| Firsthar Univers | nd<br>iity                                                                    | in your account and rain access to bundless | Sign in | Î |
|------------------|-------------------------------------------------------------------------------|---------------------------------------------|---------|---|
| of               | a us a un more about yoursen to minar setung of career development resources. | Re-enter Password                           | 43      |   |
| Pe<br>a t        | asswords must be 8+ characters long and contai<br>special character.          | in an upper and lower case letter, number   | and     |   |
|                  | I agree to the Terms of Service and have read t                               | the Privacy Policy                          |         |   |
| O<br>tir         | nce you create an account, you'll start receiving me.                         | Firsthand emails. You can unsubscribe at    | any     |   |
| FIRSTHAND        |                                                                               | 6                                           |         |   |

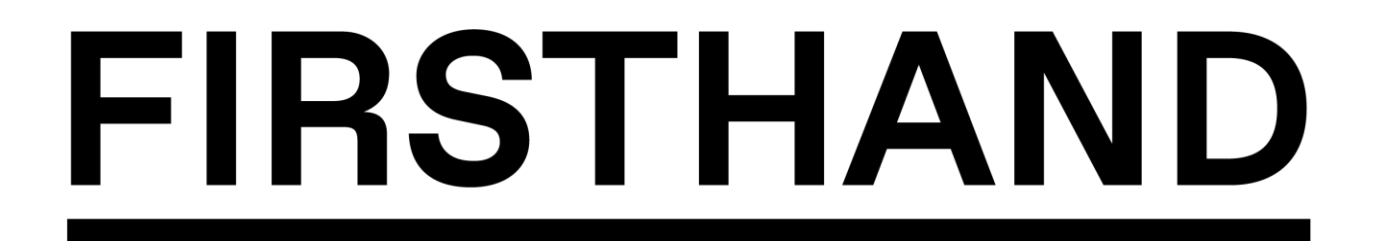

3. An email will be sent to you.

| Firsthand<br>Universit | 1<br>ty                                                                                                    | Sign in |
|------------------------|----------------------------------------------------------------------------------------------------|---------|
|                        | Verify your email<br>You will need to verify your email to complete registration. An email has been<br>sent to drafter afficient to success with a link to verify your account. If you have<br>not received the email after a few minutes, please check your spam folder. |         |

4. Open up the email and click on the link to verify your account.

| 11-0-                                                                                                    |
|----------------------------------------------------------------------------------------------------|
| Hello,                                                                                                    |
| Thanks for joining the Demo Career Advantage. Please log in by following the link below to complete your email verification.              |
| https://careeradvantage.firsthand.co/control/user/email-verification-callback?userid=9221522&key=603547d55c42f524da27191cf3208f34bab4d1d9 |
|                                                                                                    |
| For technical questions, contact Firsthand at careeradvantage@firsthand.co                                                                |
|                                                                                                    |
|                                                                                                    |
| FIRSTHAND                                                                                                    |
| Firsthand                                                                                                    |
| 132 West 31st Street, 16th Floor                                                                                                    |
| New York, NY 10001                                                                                                    |
|                                                                                                    |

5. Click on what role you would like to be: Advisor, Advisee, or Both!

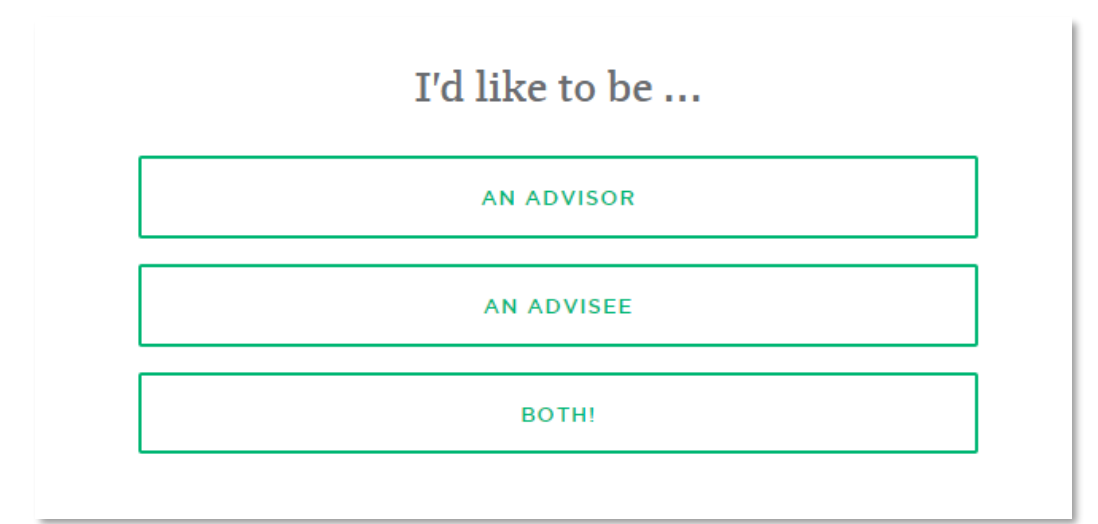

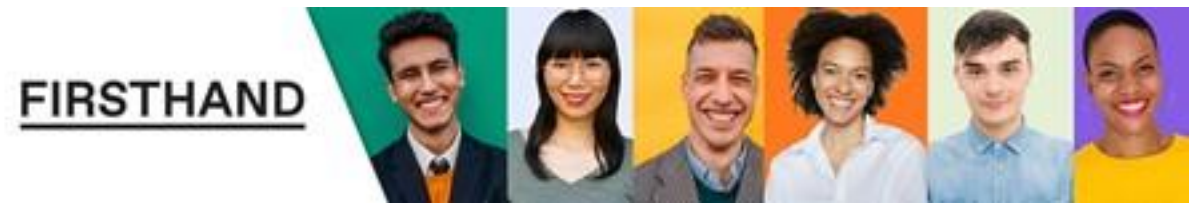

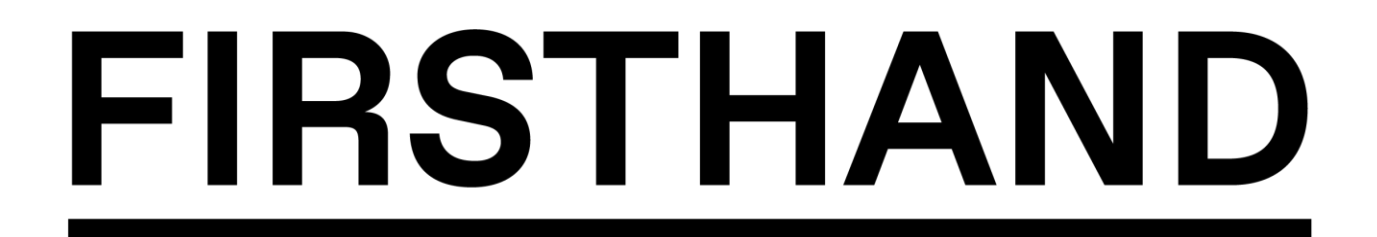

6. Build your profile! Use the Auto-Fill feature with LinkedIn or type it manually yourself.

| <pre>Getting started</pre>                          |
|-----------------------------------------------------|
|                                                     |
| OK! Let's build your profile and get you connected. |
| AUTO-FILL WITH LINKEDIN in                          |
| OR                                                  |
| I'LL TYPE IT MYSELF                                 |
|                                                     |
|                                                     |
|                                                     |

Manually entering your profile...

7. Enter First Name and Last Name

| C PERSONAL INFO |            | 1 / 11        |
|-----------------|------------|---------------|
|                 |            |               |
| My name is      |            |               |
| *Required field |            |               |
| FIRST NAME      | LAST NAME" |               |
|                 |            |               |
|                 |            | $\rightarrow$ |

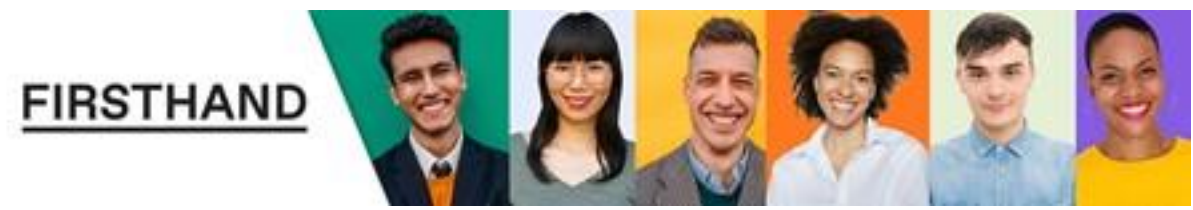

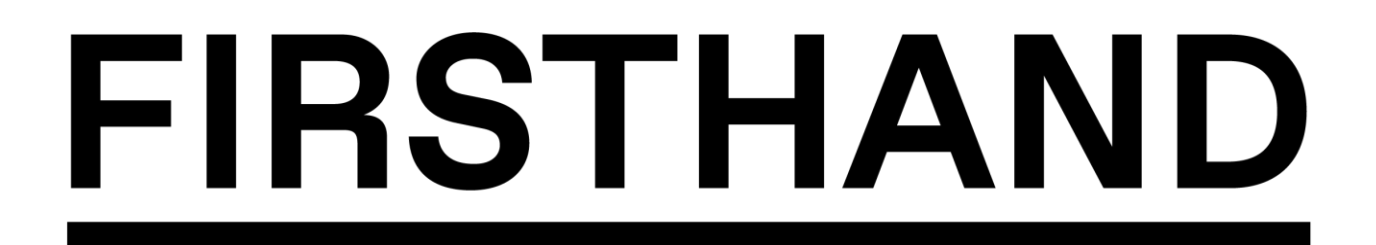

8. Enter your current location

| ( | < PERSONAL INFO     | 4 / 11        |
|---|---------------------|---------------|
|   |                     |               |
|   | I currently live in |               |
|   | *Required field     |               |
|   | CURRENT LOCATION    |               |
|   |                     |               |
|   |                     |               |
|   |                     |               |
|   |                     |               |
|   |                     | $\rightarrow$ |

9. Add a photo if you choose to

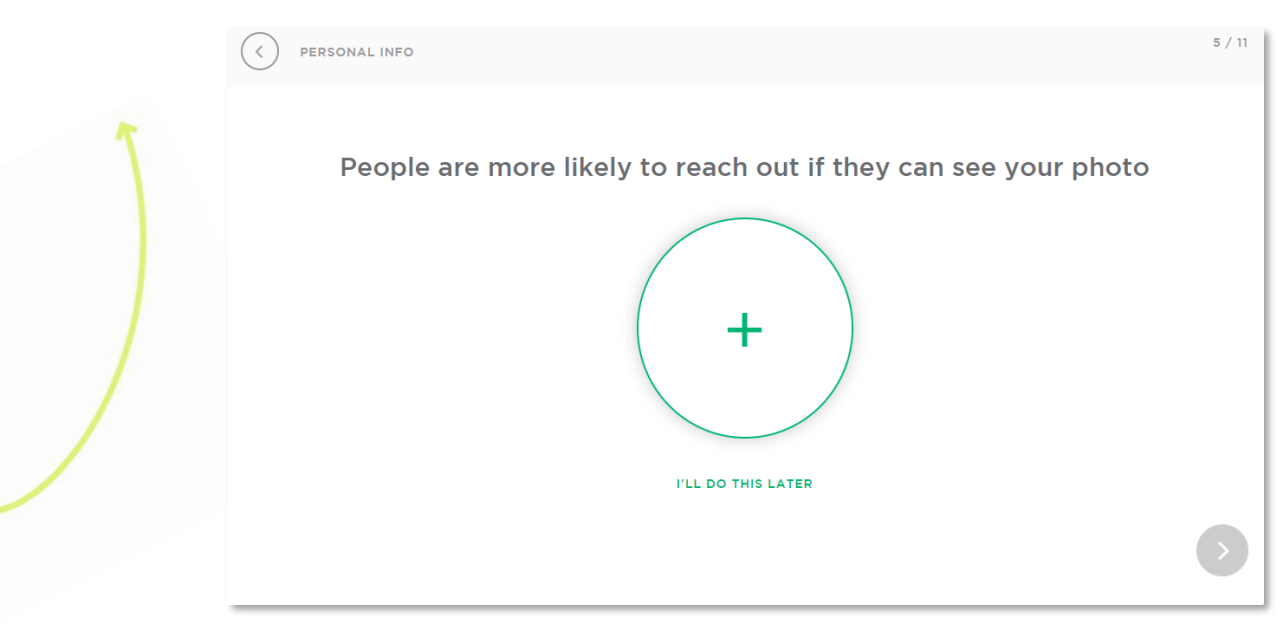

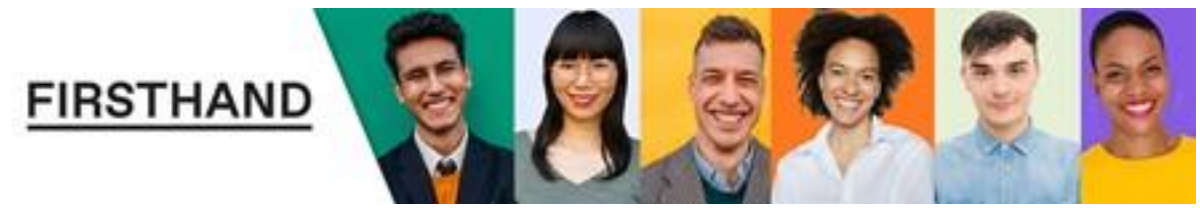

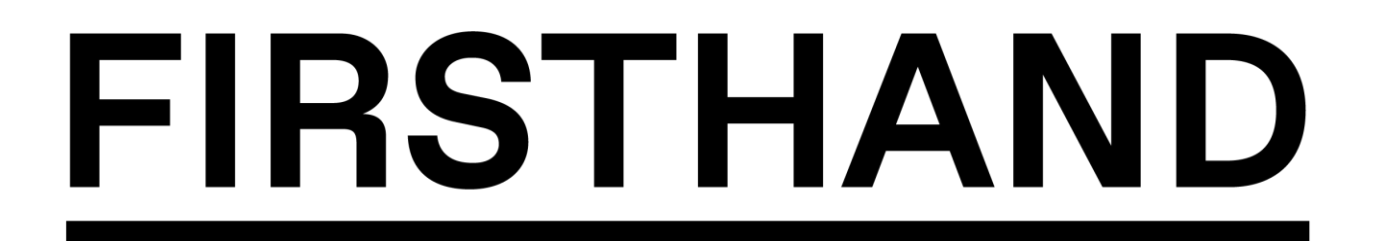

10. Enter any associations that you are a affiliated with.

| < PERSONAL INFO     |                          | 8 / 11 |
|---------------------|--------------------------|--------|
|                     |                          |        |
|                     |                          |        |
|                     |                          |        |
| I affiliated with t | e following Associations |        |
| SEARCH              |                          |        |
|                     |                          |        |
|                     |                          |        |
|                     |                          |        |
|                     |                          |        |
|                     |                          |        |

11. Add any languages that you are fluent in.

| < PERSONAL INFO                          | 11 / 11 |
|------------------------------------------|---------|
| I speak the following languages fluently |         |
| V ENGLISH                                |         |
| + ADD A LANGUAGE                         |         |
| WHY AM I BEING ASKED THIS?               |         |
|                                          | >       |

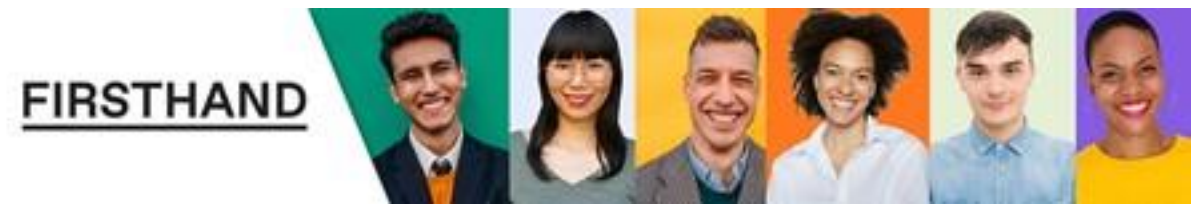

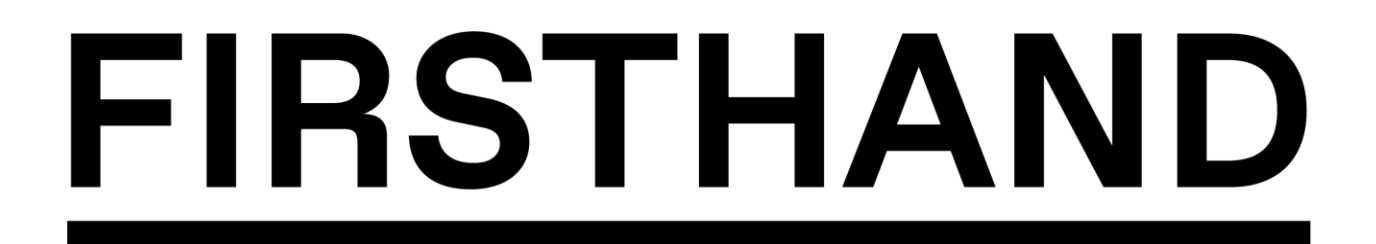

12. Almost Done...Click "Let's Go" to continue.

FIR

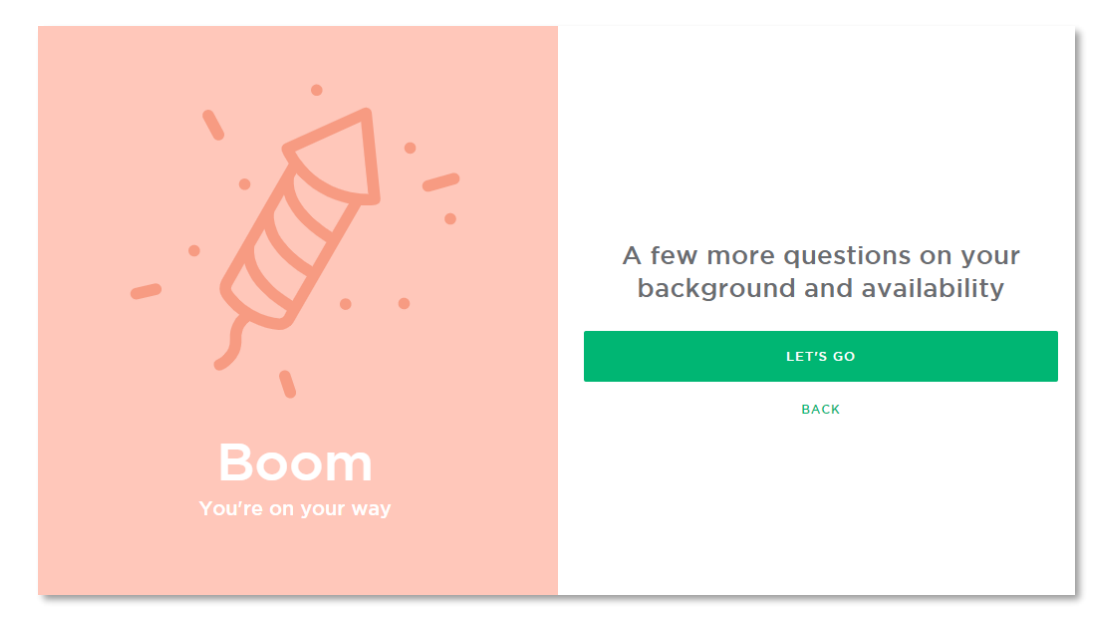

13. Enter in the information for where you've worked. Once you enter in the information for one position, you will see a new button for adding in more jobs/positions. Please fill out as many as you can.

| TITLE*             | EMPLOYER*                           |
|--------------------|-------------------------------------|
| Enter a title      | Choose an employer                  |
| NDUSTRY            | ROLE                                |
| Choose an industry | Choose a role                       |
| LOCATION           | I CURRENTLY WORK HERE*              |
| YYYY-MM            | YYYY-MM                             |
|                    | WHY WE ASK FOR ROLES AND INDUSTRIES |
|                    |                                     |

For technical questions, contact <a href="mailto:support@firsthand.co">support@firsthand.co</a>

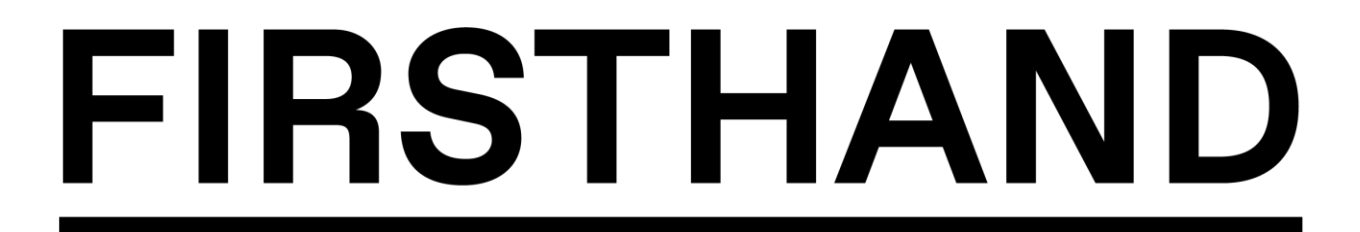

14. Enter in the information about where you've gone to school. You will be given option to add additional degrees and additional fields of study.

|                                               |                  | 3,               |
|-----------------------------------------------|------------------|------------------|
| Here's where I've gone to school              |                  |                  |
| I do not have a degree SCHOOL* Enter a school | GRADUATION YEAR* | GRADUATION MONTH |
| DEGREE                                        | FIELD OF STUDY*  |                  |

15. Select the topics that you are available to offer advice on. Choose all that apply.

| CHOOSE ALL THAT APPLY | \$                           |                                        |
|-----------------------|------------------------------|----------------------------------------|
| pic                   | \$                           |                                        |
|                       |                              |                                        |
| c topic               | ÷                            |                                        |
| ns topic              | \$                           |                                        |
| & Business topic      | \$                           |                                        |
|                       | ns topic<br>8 Business topic | s topic<br>s topic<br>& Business topic |

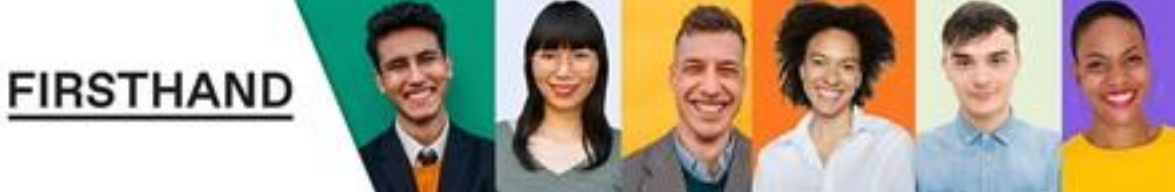

## FIRSTHAND

16. Select all opportunities that you would be willing to do.

|   | PROFESSIONAL INFO |                                            | 5 / 5 |
|---|-------------------|--------------------------------------------|-------|
| ~ |                   |                                            |       |
|   |                   | I'm up for the following opportunities     |       |
|   |                   | CHOOSE ALL THAT APPLY Select Opportunities |       |
|   |                   |                                            | >     |

17. Select the times that you are generally available to speak with advisees.

| AVAILABILITY |                                                                   | 1 |
|--------------|-------------------------------------------------------------------|---|
|              | I'm generally available to speak with advisees                    |   |
|              | CHOOSE AS MANY AS YOU LIKE                                        |   |
|              | WEEKDAY MORNINGS                                                  |   |
|              | WEEKDAY AFTERNOONS                                                |   |
|              | WEEKDAY EVENINGS                                                  |   |
|              | WEEKENDS                                                          |   |
|              | ANYTIME IS FINE                                                   |   |
|              | You can choose specific times once you've completed your profile. |   |
|              |                                                                   |   |

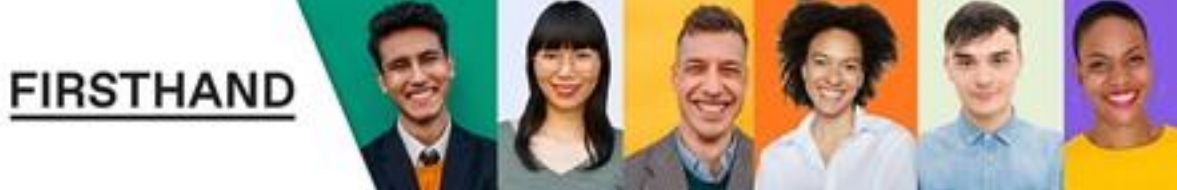

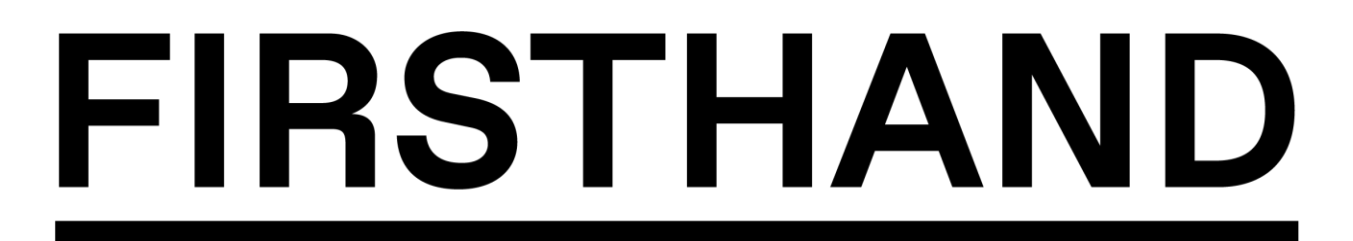

18. You're Done! Once you've clicked "Got It", you will be taken to your Firsthand welcome page where you can start exploring all the great content and start received messages from advisees.

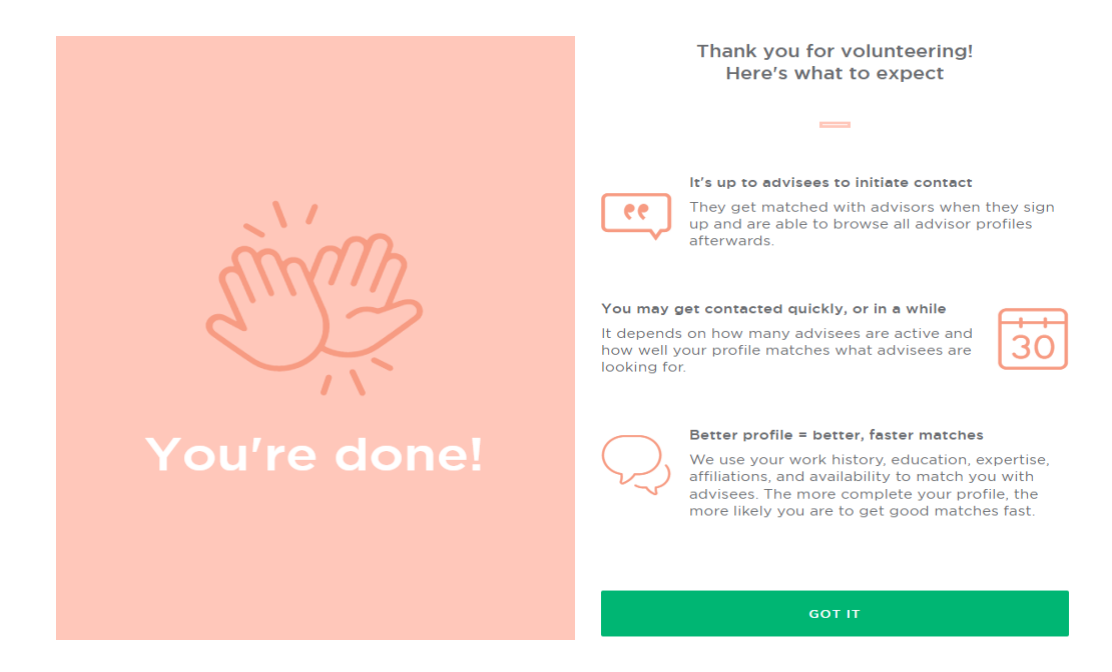

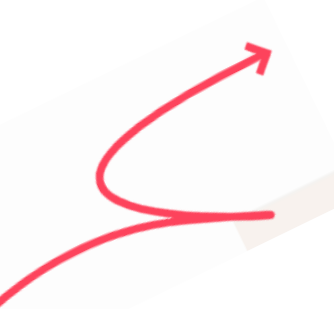

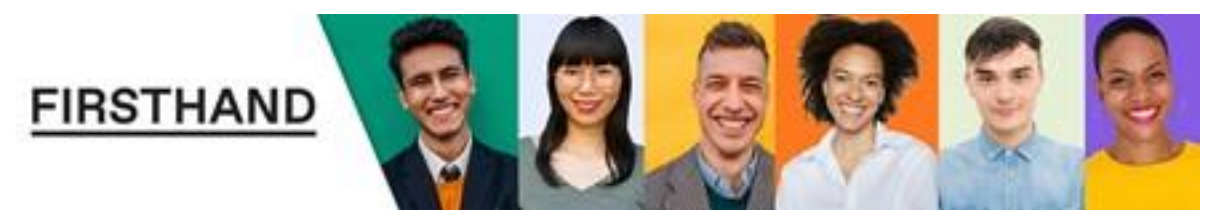